### WELCOME TO OUR **TRAINING HUB**

Go to the portal, register and enjoy the training journey

🖁 Dashboard 🔂 Catalog

PENTAIR

Q Search

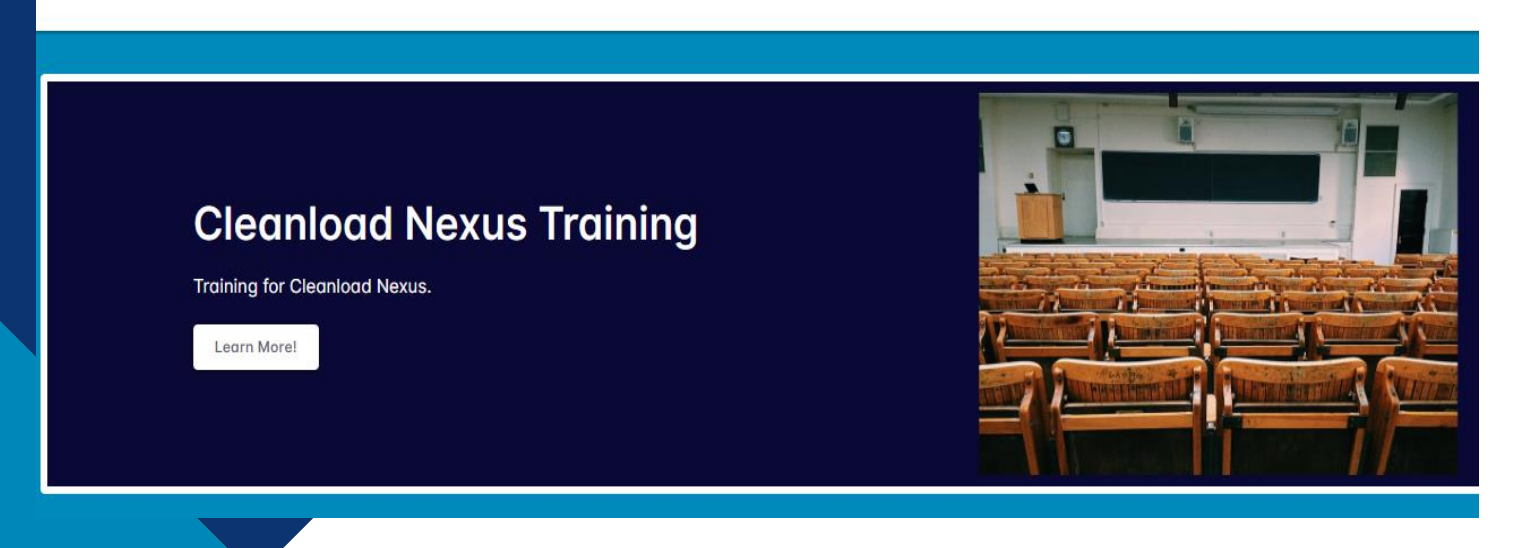

We are delighted to invite you to take the training on Cleanload Nexus, our Closed Transfer System designed for use with Easyconnect caps.

We have developed a series of training courses that in conjunction with the product manuals will help to inform you to how to install, operate, service and maintain Cleanload Nexus.

When you have completed the training, you may request to be added to our register of trained installers and service agents which will be made available for end users to search for a supplier/installer.

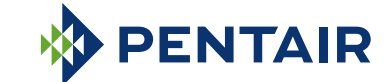

All indicated Pentair trademarks and logos are property of Pentair. Third party registered and unregistered trademarks and logos are the property of their respective owners. Because we are continuously improving our products and services, Pentair reserves the right to change specifications without prior notice. Pentair is an equal opportunity employer.

©2023 Pentair. All Rights Reserved.

### HOW TO LOG ON

To enjoy all the features and benefits of the new Pentair EU online Training Hub tool, follow these steps:

## **Register for Pentair EU Training Hub**

#### Email

Password

Confirm password

| Register |
|----------|
| Log in   |

- 1. Go to **Pentair EU Training Hub** to set up your new account.
- Enter your Email address. 2.
- 3. Enter a secure password and confirm that password.
- Click "Register". 4.

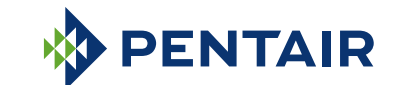

All indicated Pentair trademarks and logos are property of Pentair. Third party registered and unregistered trademarks and logos are the property of their respective owners. Because we are continuous/vimproving our products and services. Pentair reserves the right to change specifications without prior notice. Pentair is an equal opportunity employer.

©2023 Pentair. All Rights Reserved.

## COMPLETE YOUR PROFILE

# You need to complete your **profile** before going any further:

| First Name: * Last Name: *   First Name Last Name                                                                                                    |     |
|----------------------------------------------------------------------------------------------------|-----|
| First Name Last Name                                                                                                    |     |
|                                                                                                    |     |
|                                                                                                    |     |
|                                                                                                    |     |
| Custom User Data                                                                                                    |     |
| Job Title                                                                                                    |     |
| Choose                                                                                                    | -   |
| Company Name *                                                                                                    |     |
| Company Name                                                                                                    |     |
|                                                                                                    |     |
| Company Type: *                                                                                                    | -   |
|                                                                                                    |     |
| Country: *                                                                                                    | _   |
| Choose                                                                                                    | •   |
| Postal Code: *                                                                                                    |     |
| Postal Code                                                                                                    |     |
| Preferred Training Language: *                                                                                                    |     |
| Choose                                                                                                    | *   |
| How did you hear about us?: *                                                                                                    |     |
| Choose                                                                                                    | -   |
| By registering for training, you agree that Pentair Flow Technologies, LLC, and its affiliated companies may, per our Privacy Notice, use your provided personal data to communicate with about Pentair products and services: | you |
| Choose                                                                                                    | •   |
|                                                                                                    |     |
|                                                                                                    |     |

- 5. Complete your account setup/ Profile.
- 6. Fill in required fields Basic info.
- 7. Fill in required fields Custom User Data.
- 8. Agree to the terms of service, and click "Save" to complete your account setup.
- 9. Wait about one minute.
- 10. Now you can review your dashboard, start your first enrolled Courses and check out the catalog for new training opportunities.

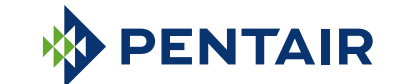

All indicated Pentair trademarks and logos are property of Pentair. Third party registered and unregistered trademarks and logos are the property of their respective owners. Because we are continuously improving our products and services, Pentair reserves the right to change specifications without prior notice Pentair is an equal opportunity employer.

Save

### **Q&A Training Hub**

#### Q: Can I follow the training(s) in my own language?

A: The trainings are only available in English language for the moment. Other languages will be offered in the future.

#### Q: How many courses does the Cleanload Nexus learning path consist of?

A: There are 12 courses to complete. Each course will be made available as soon as the previous one has been completed.

#### Q: The test does not appear after watching the video, how do I solve this?

A: Click 'Next Module' in the left uppercorner, afterwards you will be redirected to 'Knowledge Check'.

### Q: How do I get access to the next course/module?

A: After the 'Knowledge Check', you have to click 'Return to Dashboard', there you can start the next module/video.

If you have questions about the Cleanload Nexus itself, please visit https://www.cleanloadnexus.com/fag/

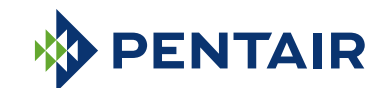

All indicated Pentair trademarks and logos are property of Pentair. Third party registered and unregistered trademarks and logos are the property of their respective owners. Because we are continuously improving our products and services. Pentair reserves the right to change specifications without prior notice Pentair is an equal opportunity employe ©2023 Pentair. All Rights Reserved.